## **User Manual for NOC**

NOC यूजर मैनुअल

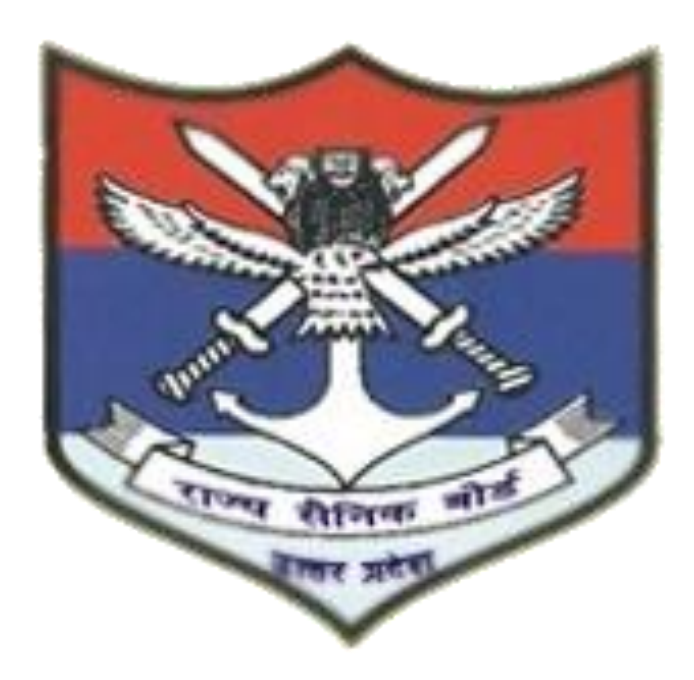

## स्टेप 1- NOC अप्लाई करने के लिए Click Here to Apply Scheme पर क्लिक करें |

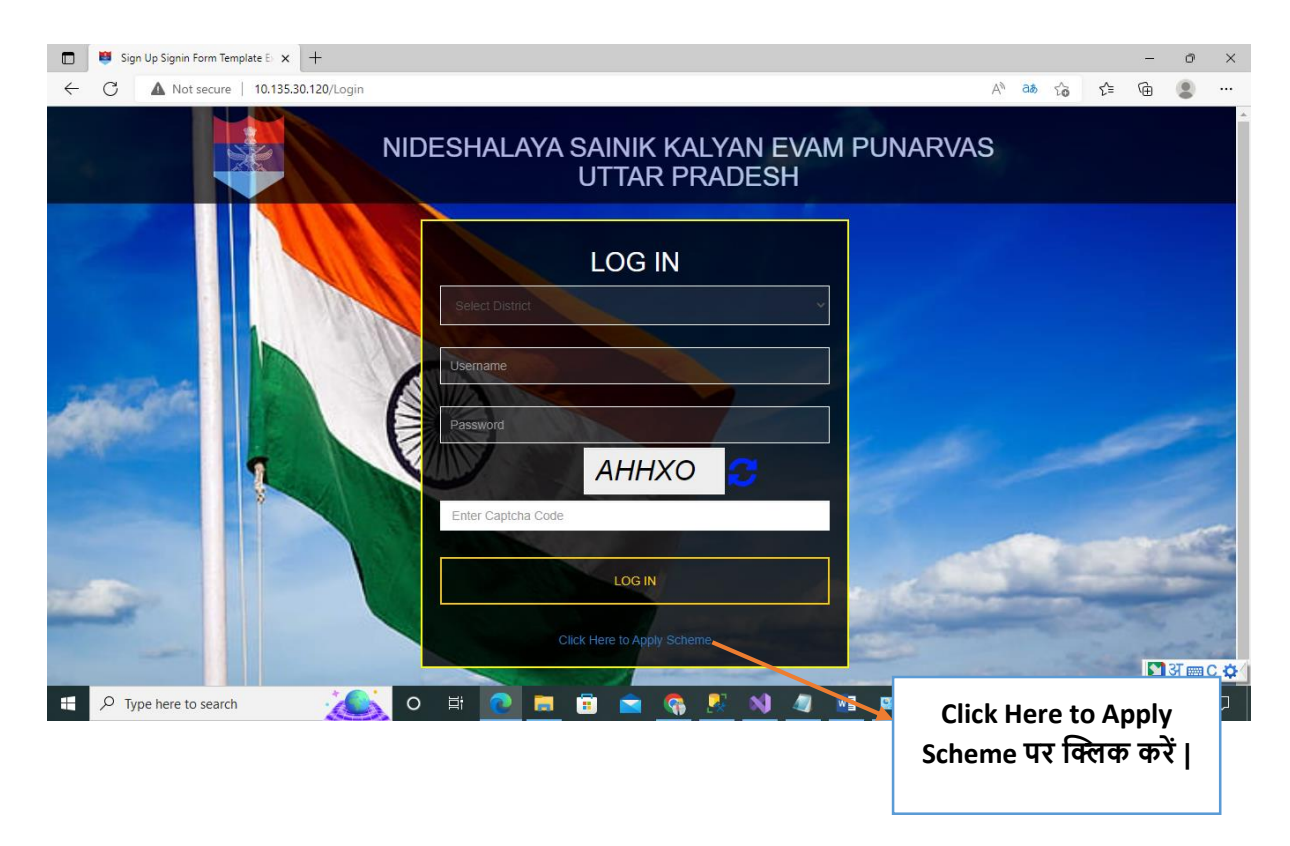

## स्टेप 2 – NOC अप्लाई करने के लिए Apply बटन पर क्लिक करें |

| S निदेशालय सैनिक कल्याण एवं पुनर्वास × +                                                                               | ~ - 0 ×                         |
|----------------------------------------------------------------------------------------------------|---------------------------------|
| ← → C ( i skpn.up.gov.in/online/Home/Index                                                                             | 🖻 🖈 🖿 🚺 🗄                       |
|                                                                                                    | Home Office Login               |
| निदेशालय सैनिक कल्याण एवं पुनर्वास, उत्तर प्रदेश<br>भूतपूर्व सैनिको हेतु ऑनलाइन सेवाएँ                                 | रा                              |
| पूर्व सैनिको, वीर नारियों एवं उनके आश्रितों हेतु पंजीकरण एवं परिचय पत्र जारी करना एवं डुप्लीकेट परिचय पत्र निर्गत करना |                                 |
| Registration cum Issuance of ICard for ESM, Widows and their dependents and Issue of Duplicate ICard                   |                                 |
| Apply as Ex-Serviceman Apply as Nok/Widow of Ex-Serviceman View Status                                                 |                                 |
| धूर्व सैनिको का एक जिले से दूसरे जिले में पंजीकरण एवं स्थानान्तरण हेतु अनापत्ति प्रमाण पत्र निर्गत करना                |                                 |
| Issuance of NOC                                                                                                    |                                 |
| Apply बटन पर क्लिक करें                                                                                                |                                 |
| वीरता पुरस्कार पदक विजेताओं को एकमुश्रत अनुदान एव याथिका :                                                             |                                 |
| One Time Annuity Grant of Galiantry Awardees                                                                           |                                 |
| Apply                                                                                                    | -                               |
| ・<br>・ ア Type here to search 11222 日 同 日 0 0 0 回 0 19℃ C                                                               | lear ∧ Ĝ 📾 ⊄») 🦟 ENG 10:08 PM 🛃 |

स्टेप 3- यदि आप पहले से रजिस्टर्ड हैं, तो 'Service No' भरें और Verify बटन पर क्लिक करें यदि नहीं हैं, तो 'Register as Ex-Serviceman' बटन पर क्लिक करें , यदि आप NOK/Widow हैं, तो Register as NOK/Widow of Ex-Serviceman बटन पर क्लिक करें|

| Application For NOC x +                             |                          | - o ×                  |
|-----------------------------------------------------|--------------------------|------------------------|
| ← C ▲ Not secure   10.135.30.120/change/address     |                          | A to to to             |
|                                                     |                          | Home Office Login      |
|                                                     | Application For NOC      |                        |
| Already Registered? Verify Information              |                          |                        |
| •Service No<br>Enter Service No Verify              |                          |                        |
| Or Register                                         |                          |                        |
| Register as Ex-Servicemen Register as Nok/Wid. w of | Ex-Servicemen            |                        |
| © 2022 - Design & Developed by NIC                  | Verify बटन पर क्लिक करें |                        |
| 4                                                   |                          | 🛛 🕄 अ 📟 C 🌣 (          |
| 🕂 🔎 Type here to search 🛛 🎢 💽 🗾                     | 😇 🚾 🚯 🕺 🧏 📉 💷 🛛 🖪 27°C   | へ 遼 📾 🕼 🗜 🥫 11:44 AM 🖓 |

स्टेप 4- यहाँ पर Captcha Code भरें और Send OTP पर क्लिक करें ,और आपके रजिस्टर्ड मोबाइल नंबर पर OTP जाएगी |

| Application For NOC X         | +                                           |                             | - o ×             |
|-------------------------------|---------------------------------------------|-----------------------------|-------------------|
| ← C ▲ Not secure   10.135.30  | 0.120/change/address                        |                             | A to t= 🖷 😩 …     |
|                               |                                             |                             | Home Office Login |
|                               |                                             | Application For NOC         |                   |
| Already Registered? Verify It | nformation                                  |                             |                   |
| *Service No<br>9635874        | Mobile No           1512         96XXXXX020 | Captcha GMT6 Captcha Code S | Send OTP          |
| © 2022 - Design & Developed   | by NIC                                      |                             | Send OTP बटन पर   |
|                               |                                             |                             | क्लिक करें        |
|                               |                                             |                             | 型 研 回 C ゆ・        |

स्टेप 5- OTP भरने के बाद Verify OTP बटन पर क्लिक करें, और Ex-Serviceman की कुछ Valid Information आयेगी और एक फॉर्म खुल जायेगा जिसमे आपको अपना पूरा नया पता भरना होगा ( जिस जिला मैं आप जाना चाहते हैं ) |

|     | Application For N | voc ×                                      | ÷                |                              |                           |                 |           |           |                       |                |                   |       | - (                  | $\sim$    |
|-----|-------------------|--------------------------------------------|------------------|------------------------------|---------------------------|-----------------|-----------|-----------|-----------------------|----------------|-------------------|-------|----------------------|-----------|
| ← C | A Not s           | secure   10.135.30.                        | 120/change/addre | 55                           |                           |                 |           |           |                       |                | A <sup>™</sup> tô | €≡    | <u>ب</u>             | )         |
|     |                   |                                            |                  |                              |                           |                 |           |           |                       |                | Home              | Offie | ce Log               | in Î      |
|     |                   |                                            |                  |                              |                           | Ap              | plicatio  | on Fo     | or NOC                |                |                   |       |                      |           |
|     | Already R         | egistered? Verify Info                     | rmation          |                              |                           |                 |           |           |                       |                |                   |       |                      | - 1       |
|     |                   | *Service No<br>963587451<br>*OTP<br>426472 | 2 M              | obile No<br>9695801020<br>Ve | Captch<br>GMT<br>Hify OTP | a<br>6 <b>2</b> | [         | GMT6      |                       | Send OTP       |                   |       |                      |           |
|     | Ex-Servic         | eman/NOK Valid I                           | nformation       |                              |                           |                 |           | Veri<br>प | ty OTP व<br>र क्लिक व | का बटन<br>करें |                   |       |                      |           |
|     | Sr No             | Name                                       |                  | Rank                         |                           | Regt/Cor        | ps/Branch |           | I card No             | Mobile No      | Distric           | t     |                      |           |
|     | 1                 | AMIT KUMAR AIR                             | FORCE            | Air Chief Mar                | shal                      | CS              |           |           | APPID1234             | 969580102      | 0 LUCKN           | ow    |                      |           |
| 4   | Permane           | ent Address(OLD)                           |                  |                              |                           | 1               | New Ad    | dress     |                       |                |                   |       |                      | •         |
| ۹ 🖿 | Type here to      | search                                     | <b>?</b>         | ) 🗄 💽                        | <b>=</b> 💼                |                 | 🥎 📢       |           | <b>N</b>              | 4 2            | 7℃ ^ @ 📾 🕸        | )     | 11:59 AM<br>15-09-20 | 4<br>22 🖓 |

## स्टेप 6- नया पता भरने के बाद डॉक्यूमेंट अपलोड करें और Submit बटन पर क्लिक करें |

| Application For NOC x +              |                                                                  |                                         |                  | -         | o ×         |
|--------------------------------------|------------------------------------------------------------------|-----------------------------------------|------------------|-----------|-------------|
| ← C ▲ Not secure   10.135.30.120/cha | nge/address                                                      |                                         | A* Q 50          | €= @      |             |
|                                      |                                                                  |                                         |                  | Home O    | ffice Login |
|                                      | 1 AMIT KUMARAIR TORCE AIr CERT Narshall                          | C5 APPID1234 9695001020 EDCKNOT         | *                | nome of   | nee popu    |
|                                      |                                                                  |                                         |                  |           |             |
|                                      | Permanent Addrese(OLD)                                           | New Address                             |                  |           |             |
|                                      | Heuse No                                                         | * House No                              |                  |           |             |
|                                      | 420/AS                                                           | Enter House No                          |                  |           |             |
|                                      | Vill/Street                                                      | "Vill/Street                            |                  |           |             |
|                                      | VILLAGE                                                          | Enter Vill/Street                       |                  |           |             |
|                                      | Graes Paeschayat                                                 | *Grans Panchayat                        |                  |           |             |
|                                      | GRAM                                                             | Enter Gram Panchayat                    |                  |           |             |
|                                      | Pust Office                                                      | * Post Office                           |                  |           |             |
|                                      | POST                                                             | Enter Post Office                       |                  |           |             |
|                                      | Police Station                                                   | Police Station     Enter Belies Station |                  |           |             |
|                                      | T Market                                                         | Table Follow                            |                  |           |             |
|                                      | UTTAR PRADESH                                                    | Select                                  | ~                |           |             |
|                                      | District                                                         | District                                |                  |           |             |
|                                      | LUCKNOW                                                          | Select                                  | ~                |           |             |
|                                      | Tehsil                                                           | Tahsil                                  |                  |           |             |
|                                      | Malihabad                                                        | Select                                  | ~                |           |             |
|                                      | Pin code                                                         | • Piscode                               |                  |           |             |
|                                      | 285121                                                           | Enter Pin Code                          |                  |           |             |
|                                      |                                                                  |                                         |                  |           |             |
|                                      | Please uplead following documents                                |                                         |                  |           |             |
|                                      | *Mentity Card (Hex Sinc 100EB (jpg/jong)) *Self attested proof o | f new address(Bank Statement /          |                  |           |             |
|                                      | Choose File No file chosen [Nas Stree 10021 [preprint]           | erlD Card / Electricity Bill)<br>er()   |                  |           |             |
|                                      | Choose File No                                                   | file chosen                             |                  |           |             |
|                                      |                                                                  |                                         |                  |           |             |
|                                      |                                                                  | -                                       |                  |           |             |
|                                      |                                                                  |                                         |                  |           |             |
|                                      |                                                                  |                                         | Submit ਕਟਰ ਧੁਣ ਇ | केलक करें | 1 1 1       |
|                                      |                                                                  |                                         |                  | 1111111   |             |
|                                      |                                                                  | Sabmit                                  |                  |           |             |
| 4                                    |                                                                  |                                         |                  |           | <b>Q</b>    |
|                                      |                                                                  |                                         |                  |           |             |

स्टेप 7- Submit बटन पर क्लिक करने के बाद एक प्रिंट आयेगा जिसको आप प्रिंट करें |

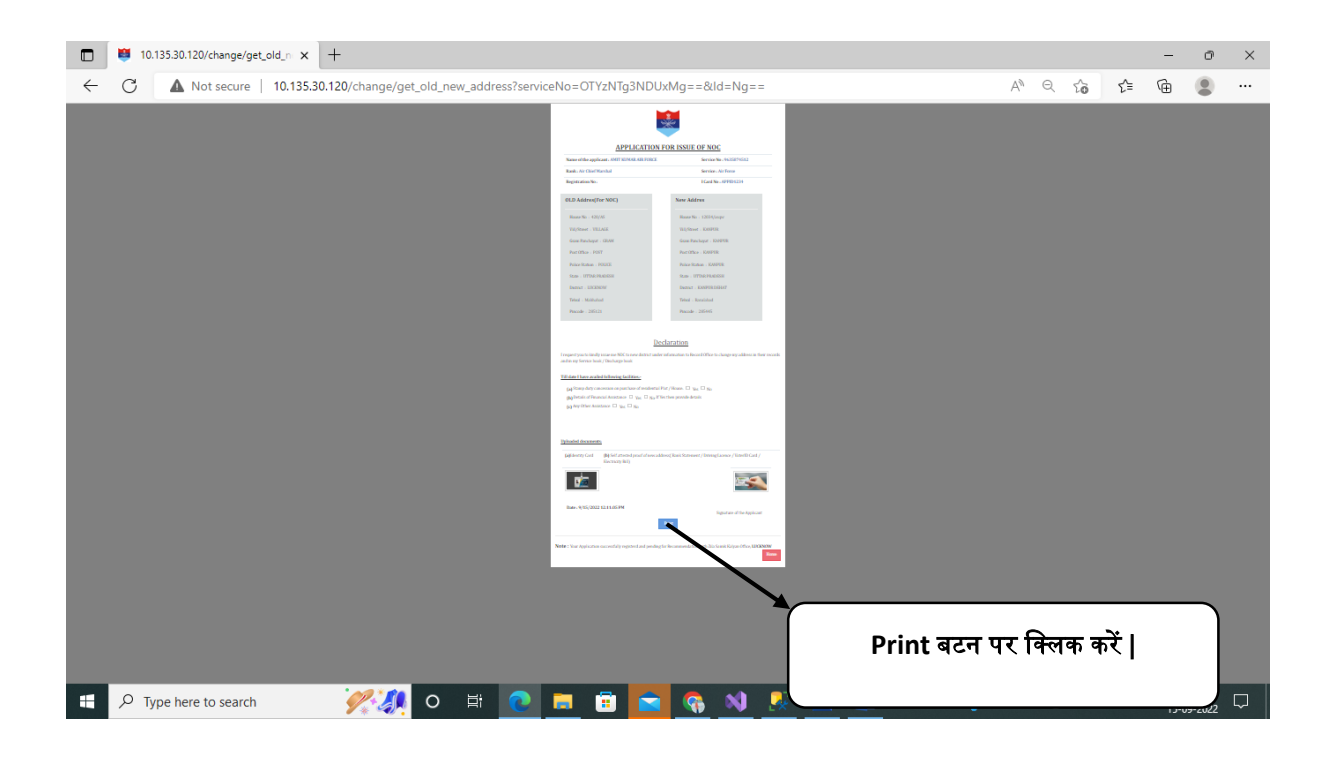